# ФУНКЦИОНАЛЬНАЯ ВОЗМОЖНОСТЬ "Скидки"

### Функциональное назначение:

Инструкция:

Скачать инструкцию в формате PDF

## Работа со скидками

Скидочная политика устанавливается каждой организацией самостоятельно. Скидки создаются в подсистеме «Рабочее место экономиста» в разделе «Виды скидок». Справочник «Скидки» синхронизируется с МИС «ИМЦ: Поликлиника» и используется при формировании договоров с конрагентами.

#### Рисунок 75 Раздел «Виды скидок»

Для создания нового вида скидки необходимо нажать на кнопку «Создать».

Last update: 2018/04/01 0kabu:platnye\_uslugi:func:400823a6\_a18d\_4820\_8e5f\_279853a33ef6 http://wiki.parus-s.ru/doku.php?id=okabu:platnye\_uslugi:func:400823a6\_a18d\_4820\_8e5f\_279853a33ef6 18:32

| Description<br>Name     Description<br>Name     Description<br>Name     Description<br>Name     Description<br>Name       Consense<br>Organization<br>Name     Not was subset<br>Name     Not was subset<br>Name     Not was subset<br>Name     Not was<br>Name     Not was<br>N                                                                                                    | Q + Bo pirms    |
|----------------------------------------------------------------------------------------------------|-----------------|
| remediance changement<br>systemic<br>systemic<br>systemic<br>Systemic<br>Systemic<br>States changement<br>States changement<br>States changemen | Q = for picture |
| And All and All and A                                                                                                    | Q = Expires     |
| example for a 1 April or properties and the second of a 1 April or properties and the second of a 1 April or prope                                                                                                    | Q + Septemb     |
| management of a figure serverses in the server server in the server in the server in t                                                                                                    | Engennere       |
| arram 2019 Stratigues array array of Stratigues array of Stratigues array of Stratigue                                                                                                    | Department      |
| ne di sociolese preparativi<br>nu di sociolese preparativi<br>nu di sociolese                                                                                                    |                 |
| and of consistency (try targetowner)                                                                                                    |                 |
| ar statuster<br>ar statuster<br>a                                                      |                 |
| - Index Textures Course     - Index Textures Course     - Index Textures     - Index Textures Course     - Index Textures     - Index Textures     - Index     - Ind                                                                                                    |                 |
| Answers         2         1 2 00.024         200.024         200.024           or memory         - cover region cover         6 0 01.001         0 01.001           or memory         - cover region cover         6 0 01.001         0 01.001           or memory         - Coverse region         6 0 01.001         0 01.001           - Coverse region         - 0 00.001         0 01.001         0 01.001           - Coverse region         - 0 00.001         0 01.001         0 01.001           - Coverse region         - 0 00.001         0 01.001         0 01.001           - Coverse region         - 0 00.001         0 01.001         0 01.001           - Coverse region         - 0 00.001         0 01.001         0 01.001           - Coverse region         - 0 00.001         0 01.001         0 01.001           - Coverse region         - 0 00.001         0 01.001         0 01.001                                                                                                    |                 |
|                                                                                                    |                 |
| If advances                                                                                                    |                 |
| In Proceeding of Congression of the Distribution of Congression of the Distribution of the Distribution of the Distribution of the Distribution of the Distribution of the Distribution of the Distribution                                                                                                    | 4               |
|                                                                                                    | 4               |
| Image:         Torrepresent         Torrepresent <thtorrepresent< th="">         Torrepresent</thtorrepresent<>                                                                                                    | ×.              |
| e mener<br>mener (mener<br>mener (menere)<br>Menere av sequese (menere)<br>Menere av sequese (menere)<br>Menere av sequese (menere)<br>Menere av sequese (menere)<br>Menere av sequese (menere)<br>Menere av sequese (menere)                                                                                                    |                 |
| American and American and E Brandows - ()                                                                                                    |                 |
| Parence and Parence and Parenc                                                                                                    |                 |
| Harmonopasses Kondergener cause                                                                                                    |                 |
|                                                                                                    |                 |
| 0.00 m                                                                                                    |                 |
| And an and a second second sec                                                                                                    |                 |
|                                                                                                    |                 |
|                                                                                                    |                 |

Рисунок 76 Создание нового вида скидки

В открывшемся окне следует заполнить наименование вида скидки, указать коэффициент скидки, а также период ее действия (поля «действует с», «действует по»). Установить галочку «Ограничение по услугам», если данная скидка будет применяться для определенных услуг.

|                                                                                                    | dout framework first                                                                                                    | and and the foregoing the second second second second second second second second second second second second s                          |                                                                                                    |                                                                                                    |                                                                                                    |           | STOLEN W. M.  | H 43-             |
|----------------------------------------------------------------------------------------------------|----------------------------------------------------------------------------------------------------|----------------------------------------------------------------------------------------------------|----------------------------------------------------------------------------------------------------|----------------------------------------------------------------------------------------------------|----------------------------------------------------------------------------------------------------|-----------|---------------|-------------------|
| Name of the contract of the contract of th                                                                                                    | na (ngangan gana<br>Kagpanta<br>Ma                                                                                                    | аность возначасти блок<br>Дональ:<br>АКС ановек назактики раду — Отнолького<br>Диналиник порад улук — Рисста инера<br>Доналиника стелька | er<br>Artisternisse distinct                                                                                                    |                                                                                                    |                                                                                                    |           |               |                   |
| <pre>Mark mark control to mark control to mark</pre>                                                                                                    | elemente e acromoter                                                                                                    | C Based Contractor                                                                                                    |                                                                                                    |                                                                                                    |                                                                                                    |           |               |                   |
| Control of the second of the second of th                                                                                                    |                                                                                                    | undia contine                                                                                                    |                                                                                                    |                                                                                                    |                                                                                                    |           |               |                   |
| Mark To Branchau<br>and Total Status<br>and Algorithm and Algorithm and Alg                                                                                                    | Reading street in Type on regards                                                                                                    | Come to V X                                                                                                    |                                                                                                    |                                                                                                    |                                                                                                    |           |               | A N. S. Statement |
| s operations personal and all all all all all all all all all al                                                                                                    | teamon ALIA e din musime                                                                                                    | Fastercase                                                                                                    | Kee                                                                                                    | Receivant (Name                                                                                                    |                                                                                                    | adometric | Delivitori no | Cristerer         |
| and declarange of the species of the species of the                                                                                                    | a d'accordance and presented in                                                                                                    | - 1912 ·                                                                                                    |                                                                                                    | 18                                                                                                    | 05.0                                                                                                    | t 62.2017 | 34.43.3626    |                   |
| And Andrey Andrey An                                                                                                    | as of suspanse gong apopulation                                                                                                    | - Maturat                                                                                                    |                                                                                                    | 3                                                                                                    | 0.55 0                                                                                                    | 1.01.2017 | 31.01.2011    |                   |
| Almagen<br>almagen<br>almagen        | an enter the later                                                                                                    | rt, Her owner                                                                                                    |                                                                                                    | 7.8                                                                                                    |                                                                                                    | 1352014   | 81.01.2099    |                   |
| Nampers<br>I ments<br>I ments<br>I m | acrepana                                                                                                    | - Interest Technese Gorgen                                                                                                    |                                                                                                    | 10                                                                                                    | 0.7 0                                                                                                    | 5 61 3017 | 01 t2 2099    |                   |
| • development of the comparament of the comparam                                                                                                    | wingers.                                                                                                    | 15 Parties                                                                                                    |                                                                                                    | - 3                                                                                                    | 11                                                                                                    | 1052014   | 32.08.2018    |                   |
| Cancel of a conservation of the conservation of the conservatio                                                                                                    |                                                                                                    | - cares rossi occas                                                                                                    |                                                                                                    |                                                                                                    | 0.8 1                                                                                                    | 1.01.2017 | 81, 81, 2019  |                   |
| Concession of the second second se                                                                                                    | and the second second se                                                                                                    | - Geogravest capite 101.                                                                                                    |                                                                                                    | . 8                                                                                                    | 03.3                                                                                                    | 136,2014  | 81.21.2096    | *                 |
| Organization magin     Section     The conception of the section of the sectin of the sectin of the section of the sec                                                                                                    | and the second state of the second state of the                                                                                                    | - Covanient copra 181.                                                                                                    |                                                                                                    | -                                                                                                    | 0.7 0                                                                                                    | 1063014   | 81.21.2030    | *                 |
| Image: Comparation     Image: Comparation     Image: Compar                                                                                                    | and the second second second second                                                                                                    | - Geogradet sagra \$5.                                                                                                    | Contraction of the second second seco |                                                                                                    | 24.4                                                                                                    | 062014    | 01.01.2099    |                   |
| Image: Image: Image: Company: Image: Company: Image: Company: Image: Image: I                                                                                                    | -                                                                                                    | ing Contradiumenter                                                                                                    | But means to the set of the barbar                                                                                                    |                                                                                                    | A CONTRACTOR OF A                                                                                                    | 012014    | 01.01.2089    |                   |
| energen sense<br>energen<br>energen<br>energe   | - Designer                                                                                                    | - Techpotewe                                                                                                    | Bag coupse (coupanne)*                                                                                                    |                                                                                                    |                                                                                                    | 81,2017   | 31.12.2039    |                   |
| The second and the second and the se                                                                                                    | America Statement (Statement                                                                                                    |                                                                                                    | Territoria a la constante a la constante a la constante a la constante a la constante a la constante a la const                                                                                                    |                                                                                                    | for any man + (1)                                                                                                    |           |               |                   |
| Restricture<br>an analysis<br>an analysis<br>an an an an an an an an an an an an an a                                                                                                    |                                                                                                    |                                                                                                    |                                                                                                    |                                                                                                    | and the second second se |           |               |                   |
| e ne vyor<br>ne namenaletane<br>Benkerneger e. 01.162017  Ø Dankerneger me: 30.11.2017  Ø Openanser in porent                                                                                                    | and the second second se                                                                                                    |                                                                                                    | Pluger-co-classes                                                                                                    |                                                                                                    | Коэффиционт скирок                                                                                                    |           |               |                   |
| Bederreger c 01.16.2017 🖉 Solderreger no. 30.11.2013 🗊 Speecese no por en 🗆                                                                                                    | AR ENTITY .                                                                                                    |                                                                                                    | Coupos 25%                                                                                                    |                                                                                                    | 0,7500                                                                                                    |           |               |                   |
|                                                                                                    | and the second second s |                                                                                                    | Beiteraryer c 01.10.2017 #                                                                                                    | Generatives no: 30.11.2012                                                                                                    | Ø Openness to popular                                                                                                    |           |               |                   |
|                                                                                                    |                                                                                                    |                                                                                                    | The sector of the sector of the                                                                                                    | ALCONT OF THE PARTY OF THE PARTY OF THE PART |                                                                                                    |           |               |                   |
|                                                                                                    |                                                                                                    |                                                                                                    |                                                                                                    |                                                                                                    |                                                                                                    |           |               |                   |
|                                                                                                    |                                                                                                    |                                                                                                    |                                                                                                    |                                                                                                    |                                                                                                    |           |               |                   |
|                                                                                                    |                                                                                                    |                                                                                                    |                                                                                                    |                                                                                                    |                                                                                                    |           |               |                   |
|                                                                                                    |                                                                                                    |                                                                                                    |                                                                                                    |                                                                                                    |                                                                                                    |           |               |                   |
|                                                                                                    |                                                                                                    |                                                                                                    |                                                                                                    |                                                                                                    |                                                                                                    |           |               |                   |
|                                                                                                    |                                                                                                    |                                                                                                    |                                                                                                    |                                                                                                    |                                                                                                    |           |               |                   |
|                                                                                                    |                                                                                                    |                                                                                                    |                                                                                                    |                                                                                                    |                                                                                                    |           |               |                   |
|                                                                                                    |                                                                                                    |                                                                                                    |                                                                                                    |                                                                                                    |                                                                                                    |           |               |                   |
|                                                                                                    |                                                                                                    |                                                                                                    |                                                                                                    |                                                                                                    |                                                                                                    |           |               |                   |
|                                                                                                    |                                                                                                    |                                                                                                    |                                                                                                    |                                                                                                    |                                                                                                    |           |               |                   |
|                                                                                                    |                                                                                                    |                                                                                                    |                                                                                                    |                                                                                                    |                                                                                                    |           |               |                   |
|                                                                                                    |                                                                                                    |                                                                                                    |                                                                                                    |                                                                                                    |                                                                                                    |           |               |                   |
|                                                                                                    |                                                                                                    |                                                                                                    |                                                                                                    |                                                                                                    |                                                                                                    |           |               |                   |
|                                                                                                    |                                                                                                    |                                                                                                    |                                                                                                    |                                                                                                    |                                                                                                    |           |               |                   |
|                                                                                                    |                                                                                                    |                                                                                                    |                                                                                                    |                                                                                                    |                                                                                                    |           |               |                   |
|                                                                                                    |                                                                                                    |                                                                                                    |                                                                                                    |                                                                                                    |                                                                                                    |           |               |                   |
|                                                                                                    |                                                                                                    |                                                                                                    |                                                                                                    |                                                                                                    |                                                                                                    |           |               |                   |
|                                                                                                    |                                                                                                    |                                                                                                    |                                                                                                    |                                                                                                    |                                                                                                    |           |               |                   |
|                                                                                                    |                                                                                                    |                                                                                                    |                                                                                                    |                                                                                                    |                                                                                                    |           |               |                   |
|                                                                                                    |                                                                                                    |                                                                                                    |                                                                                                    |                                                                                                    |                                                                                                    |           |               |                   |

Рисунок 77 Заполнение полей формы

После заполнения полей следует нажать «Записать и закрыть».

После сохранения элемента в системе данные автоматически помещаются к обмену в МИС «ИМЦ: Поликлиника». Необходим запуск синхронизации со стороны МИС «ИМЦ: Поликлиника».

Если для скидки будет действовать ограничение по услугам (то есть скидка применяется для определенного перечня услуг), то необходимо создать документ «Регламент разовых скидок. В данном документе следует отразить состав услуг, для которых эта скидка **применима**.

| Carl and Carl and Carl and                                                                    | weight (Cfarmers)                                                                                                    |                               | South States and States |
|-----------------------------------------------------------------------------------------------|----------------------------------------------------------------------------------------------------|-------------------------------|-------------------------|
| falcost financiación Dirito                                                                   | and Palene intern<br>south Southern State                                                                              |                               |                         |
| androngene for<br>Ingene                                                                      | Платы<br>АК решен жаланны рлуг<br>Динанны ходак рлуг<br>Динанны ходак рлуг<br>Динанны кодак рлуг<br>Динанны кодак рлуг | Denne<br>Dennemiseus dijatime |                         |
| den agen i geringsen<br>arterisi<br>megalik men i Typ arregansk                               |                                                                                                    |                               |                         |
| int of statement business.                                                                    |                                                                                                    |                               |                         |
| na sciegaria<br>Na sciegaria                                                                  |                                                                                                    |                               |                         |
| the process of the program at a t.                                                            |                                                                                                    |                               |                         |
| der Deuten<br>Geschlanden<br>Kinnen (der Beiter der bei                                       |                                                                                                    |                               |                         |
| Partoni Partopoli (2000) (10)<br>Represent concepts<br>part descripts<br>or per scheme (2000) |                                                                                                    |                               |                         |
| Nacional States                                                                               |                                                                                                    |                               |                         |
|                                                                                               |                                                                                                    |                               |                         |
|                                                                                               |                                                                                                    |                               |                         |
|                                                                                               |                                                                                                    |                               |                         |
|                                                                                               |                                                                                                    |                               |                         |
|                                                                                               |                                                                                                    |                               |                         |
|                                                                                               |                                                                                                    |                               |                         |

Рисунок 78 Раздел «Регламент разовых скидок»

Для создания нового документа «Регламент разовых скидок» следует нажать «Создать».

| Contract - COLORD Annual                                                                                                    | nus plan. OC (Interpretation)                                                                                                    | Q - 7. 3. H H H Absent (1)                                                                                                    |
|----------------------------------------------------------------------------------------------------|----------------------------------------------------------------------------------------------------|----------------------------------------------------------------------------------------------------|
| view framework Dea                                                                                                    | agent Palmersen Parenter-Operand                                                                                                    |                                                                                                    |
| Cat Cat article That at                                                                                                    | And And And And And And And And And And                                                                                                    |                                                                                                    |
| all segments                                                                                                    | AlCarates observed play Onets natures Enterembulant (Enterem                                                                                                    |                                                                                                    |
| -                                                                                                    | Пенания услав услуг Рокску сперания                                                                                                    |                                                                                                    |
|                                                                                                    | Breneralise Park                                                                                                    |                                                                                                    |
| then in our to provide the                                                                                                    |                                                                                                    |                                                                                                    |
| 1997a                                                                                                    | Perinteneury parement controls                                                                                                    |                                                                                                    |
|                                                                                                    | Antonio I.A. & C. Alimano, M.                                                                                                    |                                                                                                    |
| support that a first strategies.                                                                                                    | Arme D & P (et al and al                                                                                                    |                                                                                                    |
| annes YOY's Constition                                                                                                    |                                                                                                    | The safe                                                                                                    |
| a company and an owner of                                                                                                    | Des + loops                                                                                                    | Second 107 Operational                                                                                                    |
| the of some other statements                                                                                                    | Contractor Passage                                                                                                    |                                                                                                    |
| a a charge page                                                                                                    | NUT SHIT                                                                                                    | Second second                                                                                                    |
| a more than the second second s                                                                                                    | 2 20 9 2017 Techemony                                                                                                    | And the second second se |
| acapara .                                                                                                    | C 20 05 2017 Hannah Tel remain Gamba                                                                                                    | Constant That The                                                                                                    |
|                                                                                                    | 1 N OR 2017 Hanna Tactions Toulan                                                                                                    | (American)                                                                                                    |
| And a second second sec | 1 8 IN 2017 12/17                                                                                                    | Annual Views                                                                                                    |
| to precise all to compare an an                                                                                                    | L 2000007                                                                                                    | Lange State                                                                                                    |
| on currenteres un fortunes                                                                                                    | Company and Mr.                                                                                                    | Lange Tarte                                                                                                    |
|                                                                                                    | 2 2120 2017 Compress rates TTL                                                                                                    | · Description                                                                                                    |
| Danagere .                                                                                                    | Conservative Et.                                                                                                    | * American                                                                                                    |
| and relation or an                                                                                                    | N) (n Di 2017 Decement name 101                                                                                                    | a lange have                                                                                                    |
| and the second second se                                                                                                    | - 0.1 (0.501) mount 201 100000                                                                                                    | a harmen                                                                                                    |
| acast                                                                                                    | A DAMAGE AND A DAMAGE AND AND A DAMAGE AND A DAMAGE AND A DAMAGE AND A DAMAGE AND A DAMAGE AND A DAMAGE AND AND AND AND AND AND AND AND AND AND |                                                                                                    |
| Active standard                                                                                                    |                                                                                                    |                                                                                                    |
| e sanda                                                                                                    |                                                                                                    |                                                                                                    |
| an ender stripe                                                                                                    |                                                                                                    |                                                                                                    |
|                                                                                                    |                                                                                                    |                                                                                                    |
|                                                                                                    |                                                                                                    |                                                                                                    |
|                                                                                                    |                                                                                                    |                                                                                                    |
|                                                                                                    |                                                                                                    |                                                                                                    |
|                                                                                                    |                                                                                                    |                                                                                                    |
|                                                                                                    |                                                                                                    |                                                                                                    |
|                                                                                                    |                                                                                                    |                                                                                                    |
|                                                                                                    |                                                                                                    |                                                                                                    |
|                                                                                                    | Yours                                                                                                    | Determine Determine Research man                                                                                                    |
|                                                                                                    | Debastered (                                                                                                    | R 16207 R 2207 K7                                                                                                    |
|                                                                                                    | Macrose, #10                                                                                                    | 10.02207 26.02207 3.7                                                                                                    |
|                                                                                                    | Хиссанскоральни                                                                                                    | 5.5 THEORY IN CONTRACTOR                                                                                                    |
|                                                                                                    | Permanana                                                                                                    | B/M2017 26 (2207 & 22                                                                                                    |
|                                                                                                    | 7jaogree                                                                                                    | 85.92.2017 24.92.2017 6.7                                                                                                    |
|                                                                                                    | Netgrins                                                                                                    | 0.0207 0.0207 0.7                                                                                                    |
|                                                                                                    | Dispectagerunnas                                                                                                    | 00.00.0017 20.02.0077 E.7                                                                                                    |
|                                                                                                    | Yadi -                                                                                                    | 81.522017 81.722017 82                                                                                                    |
|                                                                                                    |                                                                                                    |                                                                                                    |
|                                                                                                    | *4                                                                                                    | 01.02.017 3r.0.2017 8.7                                                                                                    |
|                                                                                                    | W.C.<br>Frequencies                                                                                                    | 81.82017 3r.92307 8.7<br>25.82017 3r.92307 8.7                                                                                                    |

#### Рисунок 79 Создание нового документа

В открывшейся форме необходимо выбрать вид скидки. В подборе доступны только скидки с признаком «Ограничение по услугам».

| The second state of the second second s                                                                                                    |                                                                                                    |                               | NV. Carl             | And a state of the state of the |
|----------------------------------------------------------------------------------------------------|----------------------------------------------------------------------------------------------------|-------------------------------|----------------------|----------------------------------------------------------------------------------------------------|
| nament pannace couples (coup-                                                                                                    | (00000)                                                                                                    |                               |                      |                                                                                                    |
| meta a nagara 🔡 Chonera Dana                                                                                                    | es a HIC                                                                                                    |                               |                      | Respectively.                                                                                                    |
| and the No.2017 III Concerns                                                                                                    | 200000                                                                                                    | and International Contraction |                      |                                                                                                    |
| and advantation of the Party of the Party of | A REAL PLAN                                                                                                    |                               |                      |                                                                                                    |
| -                                                                                                    | Geogramme agente 10%                                                                                            |                               | Optimistic Decements | Received and                                                                                                    |
|                                                                                                    | Congress same from                                                                                              |                               |                      | and the state of the state of the state of the state of the state of the state of the state of the state of the                                                                                                    |
|                                                                                                    | Contraction of the second second second second second second second second second second second second second s |                               |                      |                                                                                                    |
|                                                                                                    |                                                                                                    |                               |                      |                                                                                                    |
|                                                                                                    |                                                                                                    |                               |                      |                                                                                                    |
|                                                                                                    |                                                                                                    |                               |                      |                                                                                                    |
|                                                                                                    |                                                                                                    |                               |                      |                                                                                                    |
|                                                                                                    |                                                                                                    |                               |                      |                                                                                                    |
|                                                                                                    |                                                                                                    |                               |                      |                                                                                                    |
|                                                                                                    |                                                                                                    |                               |                      |                                                                                                    |
|                                                                                                    |                                                                                                    |                               |                      |                                                                                                    |
|                                                                                                    |                                                                                                    |                               |                      |                                                                                                    |
|                                                                                                    |                                                                                                    |                               |                      |                                                                                                    |
|                                                                                                    |                                                                                                    |                               |                      |                                                                                                    |
|                                                                                                    |                                                                                                    |                               |                      |                                                                                                    |
|                                                                                                    |                                                                                                    |                               |                      |                                                                                                    |
|                                                                                                    |                                                                                                    |                               |                      |                                                                                                    |
|                                                                                                    |                                                                                                    |                               |                      |                                                                                                    |
|                                                                                                    |                                                                                                    |                               |                      |                                                                                                    |
|                                                                                                    |                                                                                                    |                               |                      |                                                                                                    |
|                                                                                                    |                                                                                                    |                               |                      |                                                                                                    |
|                                                                                                    |                                                                                                    |                               |                      |                                                                                                    |
|                                                                                                    |                                                                                                    |                               |                      |                                                                                                    |
|                                                                                                    |                                                                                                    |                               |                      |                                                                                                    |
|                                                                                                    |                                                                                                    |                               |                      |                                                                                                    |
|                                                                                                    |                                                                                                    |                               |                      |                                                                                                    |
|                                                                                                    |                                                                                                    |                               |                      |                                                                                                    |
|                                                                                                    |                                                                                                    |                               |                      |                                                                                                    |
|                                                                                                    |                                                                                                    |                               |                      |                                                                                                    |
|                                                                                                    |                                                                                                    |                               |                      |                                                                                                    |
|                                                                                                    |                                                                                                    |                               |                      |                                                                                                    |
|                                                                                                    |                                                                                                    |                               |                      |                                                                                                    |
|                                                                                                    |                                                                                                    |                               |                      |                                                                                                    |
|                                                                                                    |                                                                                                    |                               |                      |                                                                                                    |
|                                                                                                    |                                                                                                    |                               |                      |                                                                                                    |
|                                                                                                    |                                                                                                    |                               |                      |                                                                                                    |
|                                                                                                    |                                                                                                    |                               |                      |                                                                                                    |

Рисунок 80 Выбор вида скидки в документ

Далее следует добавить услуги, для которых данная скидка будет применяться. Подбор можно сделать из определенного прейскуранта. Для этого следует поставить галочку «Заполнить по прейскуранту» и выбрать прейскурант.

| Contract of the local division of the local division of the local | we make a star * 20 features                                                                                                    |                                                                                                    | 2 00 2.200                     |
|----------------------------------------------------------------------------------------------------|----------------------------------------------------------------------------------------------------|----------------------------------------------------------------------------------------------------|--------------------------------|
| Регланият разных свядов (создание                                                                                                    | g =                                                                                                    |                                                                                                    |                                |
| Theorem & Annual Int In Property   Delaurie a W                                                                                                    | AK.                                                                                                    |                                                                                                    | Do asternor (B)                |
| and the second second se                                                                                                    |                                                                                                    |                                                                                                    | 1947A-500.000                  |
|                                                                                                    | a ta                                                                                                    | 1 2 months a decoderative                                                                                      |                                |
| Thatkoffenne / Thatfors not potent / 32 Vanish here                                                                                                    | e daer d                                                                                                    |                                                                                                    |                                |
| Nag yengris                                                                                                    | Tanna Start                                                                                                    | Jakenyere                                                                                                    | Deleterine Additionated couper |
|                                                                                                    |                                                                                                    |                                                                                                    |                                |
|                                                                                                    | Contractory IV Deserver                                                                                                    | 1                                                                                                    |                                |
|                                                                                                    |                                                                                                    |                                                                                                    |                                |
|                                                                                                    | Превскуранты                                                                                                    | The second second second second second second second second second second second second second second second s |                                |
|                                                                                                    | Charles Obies D # 8 H                                                                                                    | A G + Baatmar+ ()                                                                                              |                                |
|                                                                                                    | Cremed Data A Rover Researced                                                                                                    | Determine a Determine (+)                                                                                      |                                |
|                                                                                                    | ✓ 30 52 08 2018 000000022                                                                                                    | 12/08/2014 12/08/2014 12/09/18                                                                                 |                                |
|                                                                                                    | ✓ 01 01.08 2016 000000015                                                                                                    | 03 08 2014 31 01 2017 23 fit fit                                                                               |                                |
|                                                                                                    | * 12 00 2015 000000134                                                                                                    | 85.08.2016                                                                                                    |                                |
|                                                                                                    | A 11 01 2017 000000007                                                                                                    | 31 40 2017 25 06 2017 25 49 59                                                                                 |                                |
|                                                                                                    | ✓ 28.98.2017 000000000                                                                                                    | 28.06.2017 27.06.2017 25.58.58                                                                                 |                                |
|                                                                                                    | ✓ → 18.08.2017 000000000                                                                                                    | 28.06.2017 21.08.2017 25.69.98                                                                                 |                                |
|                                                                                                    | ✓ _ 28.08.2017 00000040                                                                                                    | 28.06.2017 28.06.2017 23.59.58                                                                                 |                                |
|                                                                                                    | <ul> <li></li></ul>                                                                                                    | 2002017 11052017 215038                                                                                        |                                |
|                                                                                                    | 2 12 19.00 2017 00000000                                                                                                    | 15.05.2017 30.12.2019.25.55.09                                                                                 |                                |
|                                                                                                    | ✓ <sup>(6)</sup> 15.09.3017 000000044                                                                                                    | 15.05.2017 30.12.2059 23.59.59                                                                                 |                                |
|                                                                                                    | ✓                                                                                                    | 15.09.2017 17.09.2017 23.59.98                                                                                 |                                |
|                                                                                                    | ✓ ↓ 11.00.2017 000000000                                                                                                    | 10.00.2017 20.00.2017 20.00 50                                                                                 |                                |
|                                                                                                    | - 21.00.001 0000000                                                                                                    | 21 05 2017 24 05 2017 25 05 08                                                                                 |                                |
|                                                                                                    |                                                                                                    | 28 05 2017 30 08 2017 23 59 58                                                                                 |                                |
|                                                                                                    | and a state? assessed                                                                                                    | EV 10.0017 B0 10.0000 20.00 88                                                                                 |                                |
|                                                                                                    | Energy and the second second s |                                                                                                    |                                |
|                                                                                                    | 1 second second s                                                                                                    |                                                                                                    |                                |
|                                                                                                    |                                                                                                    |                                                                                                    |                                |
|                                                                                                    |                                                                                                    |                                                                                                    |                                |
|                                                                                                    |                                                                                                    |                                                                                                    |                                |
|                                                                                                    |                                                                                                    |                                                                                                    |                                |
|                                                                                                    |                                                                                                    |                                                                                                    |                                |
|                                                                                                    |                                                                                                    |                                                                                                    |                                |
|                                                                                                    |                                                                                                    |                                                                                                    |                                |
|                                                                                                    |                                                                                                    |                                                                                                    |                                |
|                                                                                                    |                                                                                                    |                                                                                                    |                                |
|                                                                                                    |                                                                                                    |                                                                                                    |                                |
|                                                                                                    |                                                                                                    |                                                                                                    |                                |
|                                                                                                    |                                                                                                    |                                                                                                    |                                |
|                                                                                                    |                                                                                                    |                                                                                                    |                                |

Рисунок 81 Подбор услуг в документ

Далее следует нажать на кнопку «Подобрать все услуги». В этом случае сразу «подгрузится» весь список услуг из прейскуранта.

| Par namer poor lass con    | an intered 1992 Verman styr* 2070       | about the second second s |                      | 2                                                                                                    |
|----------------------------|-----------------------------------------|----------------------------------------------------------------------------------------------------|----------------------|----------------------------------------------------------------------------------------------------|
| recomment frammer con      | whoe (contraine) .                      |                                                                                                    |                      |                                                                                                    |
| (person a page of 12)      | Sposentini - Pelmark, # MMC             |                                                                                                    |                      | fin admin ()                                                                                                    |
| an provint in 19,917       | Corpus Storges 201                      | - S - Secondary Victorial Contraction of                                                                                                    | S annes a salapera 2 |                                                                                                    |
| P Teaborrer Thanksen ale a | Martin M. Canada Sama / Q. Marta / 1 KL |                                                                                                    |                      | distance in the second second s |
| ha myre Road               | form and polyre                         | Parentant                                                                                                    |                      | Decays - Decays - Annow man                                                                                                    |
|                            |                                         |                                                                                                    |                      |                                                                                                    |
|                            |                                         |                                                                                                    |                      |                                                                                                    |
|                            |                                         |                                                                                                    |                      |                                                                                                    |
|                            |                                         |                                                                                                    |                      |                                                                                                    |
|                            |                                         |                                                                                                    |                      |                                                                                                    |
|                            |                                         |                                                                                                    |                      |                                                                                                    |
|                            |                                         |                                                                                                    |                      |                                                                                                    |
|                            |                                         |                                                                                                    |                      |                                                                                                    |
|                            |                                         |                                                                                                    |                      |                                                                                                    |
|                            |                                         |                                                                                                    |                      |                                                                                                    |
|                            |                                         |                                                                                                    |                      |                                                                                                    |
|                            |                                         |                                                                                                    |                      |                                                                                                    |
|                            |                                         |                                                                                                    |                      |                                                                                                    |
|                            |                                         |                                                                                                    |                      |                                                                                                    |
|                            |                                         |                                                                                                    |                      |                                                                                                    |
|                            |                                         |                                                                                                    |                      |                                                                                                    |
|                            |                                         |                                                                                                    |                      |                                                                                                    |
|                            |                                         |                                                                                                    |                      |                                                                                                    |
|                            |                                         |                                                                                                    |                      |                                                                                                    |
|                            |                                         |                                                                                                    |                      |                                                                                                    |
|                            |                                         |                                                                                                    |                      |                                                                                                    |
|                            |                                         |                                                                                                    |                      |                                                                                                    |
|                            |                                         |                                                                                                    |                      |                                                                                                    |
|                            |                                         |                                                                                                    |                      |                                                                                                    |
|                            |                                         |                                                                                                    |                      |                                                                                                    |
|                            |                                         |                                                                                                    |                      |                                                                                                    |
|                            |                                         |                                                                                                    |                      |                                                                                                    |
|                            |                                         |                                                                                                    |                      |                                                                                                    |
|                            |                                         |                                                                                                    |                      |                                                                                                    |
|                            |                                         |                                                                                                    |                      |                                                                                                    |
|                            |                                         |                                                                                                    |                      |                                                                                                    |

Рисунок 82 Подбор услуг

Если какие-то услуги необходимо удалить из данного перечня, следует выделить строку с услугой и нажать «Удалить».

| The standard pacement process | the Distribution have been body . | (%)(definitional)                                                                                                    |                | 50            | a di si a a                                                                                                    |
|-------------------------------|-----------------------------------|----------------------------------------------------------------------------------------------------|----------------|---------------|----------------------------------------------------------------------------------------------------|
| trament pannace cos           | dane (continue) .                 |                                                                                                    |                |               |                                                                                                    |
| energie a susperie 🔡 🕄 🕅      | Iconete Densies a HIC             |                                                                                                    |                |               | Res party man                                                                                                   |
| a any marks (10 10 2017       | E Course income 20%               | Q Restorper Reloger 2000000 in 21 10 2017 Q Incomes to pologeny Q                                                                                                    |                |               |                                                                                                    |
| RatePort Ration Inc.          | the St. Vanish sames Q marine     |                                                                                                    |                |               |                                                                                                    |
| Latin N                       | Yatara mount a                    | man ()) Hermon                                                                                                    | descrease a    | Galermanne.   | Antheopher couper.                                                                                              |
| 0022                          | And the Constant                  | 1 Marca I fadragemente                                                                                                    | \$1 10,3011    | 311123017     | A DESCRIPTION OF THE OWNER OF THE OWNER OF THE OWNER OF THE OWNER OF THE OWNER OF THE OWNER OF THE OWNER OF THE |
|                               |                                   | Macross, #TD                                                                                                    | 01.10.2017     | 31.12.2011    | 1.7                                                                                                    |
|                               |                                   | Xeronal conclusions                                                                                                    | 61.10.0017     | 31.12.2017    | -1.7                                                                                                    |
|                               |                                   | Paint and other                                                                                                    | 81.10.2017     | 31122017      | 8.7                                                                                                    |
|                               |                                   | Vjenova                                                                                                    | 01/02/07       | 11.92.2017    | 1.7                                                                                                    |
|                               |                                   | Response                                                                                                    | 81.10.2017     | 31.12.2017    | 6.7                                                                                                    |
|                               |                                   | Organization                                                                                                    | 01.10.2017     | 31.12.2017    | 67                                                                                                    |
|                               |                                   | Our talkand sources                                                                                                    | 01.10.2017     | 38.10.2017    | . 67                                                                                                    |
|                               |                                   | 910                                                                                                    | 01.10.2017     | 38.12.2017    | 1.7                                                                                                    |
|                               |                                   | 90                                                                                                    | 89.502017      | 31.10.2017    | 67                                                                                                    |
|                               |                                   | Taxiation                                                                                                    | 01.10.2017     | 31.10.2017    | 47                                                                                                    |
|                               |                                   |                                                                                                    | 11.10.200      | 31 12 2017    | 10                                                                                                    |
|                               |                                   | Temporent extremt                                                                                                    | Eh 10,2017     | 31.12.2017    |                                                                                                    |
|                               |                                   | Construction                                                                                                    | 0110-0017      | 31:12:2017    | 1                                                                                                    |
|                               |                                   | Deservation                                                                                                    | 0110.2017      | 31:12:2017    | 4                                                                                                    |
|                               |                                   | Channer                                                                                                    | 01.10.2017     | 31112-3017    |                                                                                                    |
|                               |                                   | Online science                                                                                                    | 24 Mt 2007     | \$4.43.3047   |                                                                                                    |
|                               |                                   | The second second second second second second second second second second second second second second second s                                                                                                    | 44.145.3077    | 21.12.2077    |                                                                                                    |
|                               |                                   | Parameter Advanta                                                                                                    | 11 10 MoV      | 20.02.0007    |                                                                                                    |
|                               |                                   | Surger Control of Control of Cont  | 44 10 10/1     | 11.12.2077    |                                                                                                    |
|                               |                                   | April 1                                                                                                    | 22.55.5577     | ** ** 30**    |                                                                                                    |
|                               |                                   |                                                                                                    | 01 10 100      | to us have    |                                                                                                    |
|                               |                                   | Parameter /                                                                                                    | de sa dest     | to all don't  |                                                                                                    |
|                               |                                   | 1000                                                                                                    | 10 10 MOV      | 21.10.0017    |                                                                                                    |
|                               |                                   | Englished Checks                                                                                                    | 100 Mill March | 21.10.2011    |                                                                                                    |
|                               |                                   | Accession of approximately and a second second seco  | da sa Mara     | All the party |                                                                                                    |
|                               |                                   | U Codeve                                                                                                    | 61.70 W17      | 21.50.2017    |                                                                                                    |
|                               |                                   |                                                                                                    | 01.00.001      | 11.16.0017    |                                                                                                    |
|                               |                                   | Papores .                                                                                                    | 01.00.0017     | 21.12.2017    |                                                                                                    |
|                               |                                   | Lawringer opposed ingen                                                                                                    | 11.10.001      | 31.52.2017    |                                                                                                    |
|                               |                                   | University of the second second | 11 10 2017     | 31.10.2017    |                                                                                                    |
|                               |                                   | Linguanearea Proc. Names                                                                                                    | 01.90.2017     | 11:52,2007    | -                                                                                                    |
|                               |                                   | L'Allendonis e gel (prime gelle                                                                                                    | 0.10,200       | 31.12.2017    |                                                                                                    |
|                               |                                   | ETTA                                                                                                    | 01.10.2017     | 11.12.2017    | -                                                                                                    |
|                               |                                   | Tiphonatawa Acceptation                                                                                                    | \$5.96,2010    | 31.10.2017    |                                                                                                    |
|                               |                                   | TynpActed and val mean shares                                                                                                    | 01.10.2017     | 21.10.2017    | 6                                                                                                    |
|                               |                                   | Deserve (Reprint)                                                                                                    | 01.00.0017     | 11.12.2017    | 1                                                                                                    |
|                               |                                   | Operations and solve                                                                                                    | 01.02,007      | 31.12.2017    |                                                                                                    |
|                               |                                   | Pognet estimation                                                                                                    | 14 10 1010     | 11.10.2011    | 43                                                                                                    |
|                               |                                   | Disease 009                                                                                                    | \$2.10,2010    | 31.10.2017    | 4                                                                                                    |
|                               |                                   | (Musel and an open (result of the CO), subscription                                                                                                    | 01.10.2017     | 31.12.3011    |                                                                                                    |
|                               |                                   | Tisatinet indicidant generation in complete                                                                                                    | (136,207       | 31.12.2013    |                                                                                                    |
|                               |                                   | Program (antise) on antise                                                                                                    | 00.10.2017     | 31.10.3011    | . 47                                                                                                    |
|                               |                                   | Dianet southarts (                                                                                                    | \$1.10,2017    | 31.12.2013    | 43                                                                                                    |
|                               |                                   | Design and the second second s  | the last March | 24-142-000erf |                                                                                                    |

Рисунок 83 Удаление услуги из документа

Если услуги необходимо добавить в данный регламент, следует нажать на кнопку «Подбор услуги» и выбрать услуги из справочника. При указании раздела в документ добавятся все услуги из состава данного раздела.

|                                                                                                    | And a second of Collector                                                                                                    |                                                                                                    |           |                                                                                                    |                                                                                                    | 100 M           | M MANAGE -         |
|----------------------------------------------------------------------------------------------------|----------------------------------------------------------------------------------------------------|----------------------------------------------------------------------------------------------------|-----------|----------------------------------------------------------------------------------------------------|----------------------------------------------------------------------------------------------------|-----------------|--------------------|
| scontext frammer contine (cort                                                                                                    | (mmer) *                                                                                                    |                                                                                                    |           |                                                                                                    |                                                                                                    |                 |                    |
| pennete a nargara 🔡 🖪 facencia / Data                                                                                                    | ans a HIC                                                                                                    |                                                                                                    |           |                                                                                                    |                                                                                                    |                 | Res party man +    |
| A an owner 10 10,2017 If. Cases                                                                                                    | a mare 25                                                                                                    | - Tpelocas-+ 00000000 er 21.10                                                                                                    | Med       | Internets to spatosparty of                                                                                                    |                                                                                                    |                 |                    |
| Party View Party are made 1 M View                                                                                                    | Charles (Charles (B)                                                                                                    |                                                                                                    |           |                                                                                                    |                                                                                                    |                 |                    |
| and the second second s |                                                                                                    |                                                                                                    |           |                                                                                                    | (here are                                                                                                    |                 | Tanna and and a    |
| E HITP'N                                                                                                    | Parenteen                                                                                                    |                                                                                                    |           |                                                                                                    | Classication 1                                                                                                    | Canal advertise | Robbiespehr couper |
|                                                                                                    | Deligationed                                                                                                    |                                                                                                    |           |                                                                                                    | 64.00.2003                                                                                                    | 11.15.3011      | 0.7500             |
|                                                                                                    | Macrae, #10                                                                                                    |                                                                                                    |           |                                                                                                    | 11.10.2017                                                                                                    | 31.10.2011      | 6.798              |
|                                                                                                    | Kerolan Ideote Italia                                                                                                    |                                                                                                    |           |                                                                                                    | 01.10.2017                                                                                                    | 31.12.2011      | 1.750              |
|                                                                                                    | Factoria                                                                                                    |                                                                                                    |           |                                                                                                    | 00,00,000                                                                                                    | 31.12.2017      | 8.790              |
|                                                                                                    | 7pcmma                                                                                                    |                                                                                                    |           |                                                                                                    | 41.06.2507                                                                                                    | 31.12.2011      | 1.784              |
|                                                                                                    | PIN'S (C. (BARDARDA)                                                                                                    |                                                                                                    |           |                                                                                                    | 11 10 2010                                                                                                    | 11.92207        | 1.70               |
|                                                                                                    | Услуги                                                                                                    |                                                                                                    |           |                                                                                                    | 01.10.0010                                                                                                    | 31.12.2017      | 1.754              |
|                                                                                                    | Contraction and the second second sec |                                                                                                    |           |                                                                                                    | 0110.2017                                                                                                    | 10.05 Marc      | 6.750              |
|                                                                                                    | Curden Come D & N. Come of                                                                                                    |                                                                                                    |           | pre parame - @                                                                                                    | 8130,200                                                                                                    | 11.12.2017      | 1.700              |
|                                                                                                    | Parameters ( )                                                                                                    |                                                                                                    | des .     | Based 1                                                                                                    | 01.50.2017                                                                                                    | 10.07360        | 1.750              |
|                                                                                                    | It is Marries many a management street. It is the                                                                                                    | to incide memory installation                                                                                                    | NOTION OF | and a literature                                                                                                    | 01.00.2017                                                                                                    | 10.02.000       | 1,98               |
|                                                                                                    | in an United states a trained                                                                                                    | And a set of the set of the set                                                                                                    | anonanop  | And a local distance of the local distance of the local distance o | 01.10.2017                                                                                                    | 31:02:20:07     | -1.75              |
|                                                                                                    | a a Marrier such summer extent a                                                                                                    | Manager #10                                                                                                    |           | 444                                                                                                    | 181.04.0007                                                                                                    | 10,000          | 1.5                |
|                                                                                                    | a - Marina -                                                                                                    | In the second second second                                                                                                    | 111       | 444                                                                                                    | 10130200                                                                                                    | 31.02.2017      | 1.700              |
|                                                                                                    | a a Marian and a state of the second state of                                                                                                    | - Anatosia and a com                                                                                                    | 1.64      | 1000                                                                                                    | 0110,2017                                                                                                    | 31.12.20(1      | 8.7%               |
|                                                                                                    | Construction of the second second                                                                                                    |                                                                                                    |           |                                                                                                    | 01.10.2017                                                                                                    | 31.12.2017      | 1.75               |
|                                                                                                    | Burn The same "Research"                                                                                                    |                                                                                                    |           |                                                                                                    | Q5.50,2017                                                                                                    | 31.12.2017      | 0.7%               |
|                                                                                                    | a - Calendaria Interna                                                                                                    |                                                                                                    |           |                                                                                                    | 01.10.2013                                                                                                    | 31.13.2017      | 0.750              |
|                                                                                                    | a - Company in Array                                                                                                    |                                                                                                    |           |                                                                                                    | 11.01.2013                                                                                                    | 31.12.2017      | 1.70               |
|                                                                                                    | iii = Company and participation                                                                                                    |                                                                                                    |           |                                                                                                    | 11 10 JUL                                                                                                    | 31.13.2017      | 8.70               |
|                                                                                                    | in the Originational sector action (the)                                                                                                    |                                                                                                    |           |                                                                                                    | 41 10 2010                                                                                                    | 31.10.2011      | 5.70               |
|                                                                                                    | iii = CRT : manual instantanti                                                                                                    |                                                                                                    |           |                                                                                                    | 11.70.2010                                                                                                    | 31.10.2017      | 5.75               |
|                                                                                                    | = = 1doad may                                                                                                    |                                                                                                    |           |                                                                                                    | 100 March 100 March 100 Ma | 31.10.0013      | 4.79               |
|                                                                                                    | terra de la constante de la constante de la consta                                                                                                    |                                                                                                    |           | and the second second s | 81. No. 401.                                                                                                    | 21.14.2011      | - 6,7%             |
|                                                                                                    | 17                                                                                                    |                                                                                                    |           | ALL ALL A                                                                                                    | 44 14 2411                                                                                                    | 41 14 4013      | 1.00               |
| 1                                                                                                    | The second second                                                                                                    |                                                                                                    |           |                                                                                                    | an receiption                                                                                                    | 10.10.000       | 9.76               |
|                                                                                                    | Constant of the second second s                                                                                                    |                                                                                                    |           |                                                                                                    | de la desta                                                                                                    | 10.00.001       | 1.00               |
|                                                                                                    | Contract (Happing)                                                                                                    |                                                                                                    |           |                                                                                                    | 44.14.2011                                                                                                    | 10.10.0017      | 1.75               |
|                                                                                                    | Department refer costs                                                                                                    |                                                                                                    |           |                                                                                                    | 10.00.000                                                                                                    | 10.03.3077      | 1.0                |
|                                                                                                    | Conservation (20)                                                                                                    |                                                                                                    |           |                                                                                                    | AL 14 1917                                                                                                    | 15.10 MUT       |                    |
|                                                                                                    | Object service cost                                                                                                    | in the first sector of the sector of the sec |           |                                                                                                    | ALMANNY                                                                                                    | THE ISLAND      | 4.76               |
|                                                                                                    | Design and a good preventioners, cold re-                                                                                                    |                                                                                                    |           |                                                                                                    | 24 10 2017                                                                                                    | 10 10 2017      | 1.20               |
|                                                                                                    | This is a second second second                                                                                                    |                                                                                                    |           |                                                                                                    | 08.007                                                                                                    | 18.10.2017      | 170                |
|                                                                                                    | Parameter strends area                                                                                                    |                                                                                                    |           |                                                                                                    | AR AN DEST                                                                                                    | THE NO-SERVE    | 120                |
|                                                                                                    | Denot sectors                                                                                                    |                                                                                                    |           |                                                                                                    | 104 10.0007                                                                                                    | 14.10.2017      | 1.74               |
|                                                                                                    | Parmet surface and a factor of the                                                                                                    | Children I.                                                                                                    |           |                                                                                                    | 81.10.2017                                                                                                    | 1110,2017       | 1.00               |
|                                                                                                    | Companying and a first second second                                                                                                    |                                                                                                    |           |                                                                                                    | 45 NO 3017                                                                                                    | 10.523617       | 1.74               |
|                                                                                                    | Contraction in the Contraction                                                                                                    |                                                                                                    |           |                                                                                                    | 04 MD 2014                                                                                                    | 10.12.2617      | 1.74               |
|                                                                                                    | Containing advantage                                                                                                    |                                                                                                    |           |                                                                                                    | de 18 MUT                                                                                                    | 34-10-2011      | 174                |
|                                                                                                    | The second second second                                                                                                    |                                                                                                    |           |                                                                                                    | 84.145.MoVF                                                                                                    | 34.12.3002      | 1.70               |
|                                                                                                    | Organization (provident)                                                                                                    |                                                                                                    |           |                                                                                                    | 81 10.0017                                                                                                    | 31.10.2017      | 4.764              |
|                                                                                                    | Organization of a start of the start                                                                                                    |                                                                                                    |           |                                                                                                    | 0110.0017                                                                                                    | 11:12.3017      | 0.000              |
| 244                                                                                                    |                                                                                                    |                                                                                                    |           |                                                                                                    | the lot being                                                                                                    | ad the same     | 4.044              |

Рисунок 84 Добавление услуги

После включения всех необходимых услуг документ следует провести и передать данные в

#### МИС «ИМЦ: Поликлиника».

| The summer process could inside and Viti Veri marks play | * 105 Pergeninei                                                                                                    |               | 8.1           | M M+ M+               |
|----------------------------------------------------------|----------------------------------------------------------------------------------------------------|---------------|---------------|-----------------------|
| Реглановт развыех саждок (создание) *                    |                                                                                                    |               |               |                       |
| Reserve a surgery and Tenary a Mil                       |                                                                                                    |               |               | Realizant ()          |
| Internet in 10 2017 Party States 201                     | 9 Parkogar Statogar 1000000 r 11 11 2017                                                                                                    | serv (d)      |               |                       |
| Caliptone Radon secure X Vales and Q Parts               | A contract of the second second second second second second second second second second second second second se                                                                                                    |               |               |                       |
| Navren                                                   | Panetosve                                                                                                    | Zancrow a     | General Antes | Nobbergeter control & |
| 28                                                       | Konsecont val opymete                                                                                                    | 01.10.0017    | 31123017      | 0.7900                |
| 6                                                        | Opener                                                                                                    | 81.10.207     | 31.102.201T   | 6.7500                |
| I                                                        | DE                                                                                                    | 61.10.3017    | 31.12.2017    | 1.752                 |
| a.                                                       | Support                                                                                                    | 0130,007      | 38.10.2017    | 4.7500                |
| 4                                                        | Commission recommendation                                                                                                    | 11 18 20 0    | 31.52.2017    | 1.750                 |
|                                                          | (December 2)                                                                                                    | In the second | LAP STREET    | 1.700                 |
| 7                                                        | Construction of the market                                                                                                    | 41.10.2017    | 11.10.2017    | 6.762                 |
| 1                                                        | Contraction of a set of the set                                                                                                    | 04 10 2017    | 38 13 2017    | 4.700                 |
|                                                          | 2004 C                                                                                                    | de 10.3077    | 11 12 2017    | 8 7500                |
| -<br>-                                                   | Transmission of American State                                                                                                    | 88.NJ.2017    | 10.10.3007    | 8 78.00               |
|                                                          | The internet of the second second secon                                                                                                    | the lot story | 14 10 2017    | 4.768                 |
| #<br>*                                                   | Provide the second second se                                                                                                    | 10 M 10 M 10  | 21.10.0017    | 1,000                 |
| <u>.</u>                                                 | Contract of State of State of | 11 VE 4017    | 31.12.2013    | - 6.780               |
|                                                          | Organization rend locates                                                                                                    | 44 M 10 2017  | 31.10.2017    | 1 700                 |
| 1                                                        | These Production                                                                                                    | 01.00.000     | 31.12.2017    | 1.705                 |
|                                                          | Organization (CO)                                                                                                    | - fr. m. for. | 31.12.2011    | 8.7945                |
| n                                                        | Object analysis sprate (news) widen, 1223, networks/                                                                                                    | 81.10.2017    | 31.10.2010    | 1,700                 |
| 3                                                        | Propert address and address.                                                                                                    | 61.30.2010    | 31.12.2017    | 5,7500                |
| 4                                                        | Distance percentilities                                                                                                    | 01.10.2013    | 31.13.2017    | 6,7500                |
| 5                                                        | Diamet spottagene                                                                                                    | 81.10.2017    | 31.12.2017    | 1,700                 |
| 7                                                        | Dianet scriptures                                                                                                    | 81.16,00/0    | 31.12.2017    | 1.750                 |
| 1                                                        | Theorem abritmance of Becchiniansk segmentations                                                                                                    | 21.10.2007    | 31.12.2011    | 1.750                 |
| 1                                                        | Caregonia and a state of Caregonia                                                                                                    | \$1.16,2010   | 31.12.2017    | 1.7500                |
| 10                                                       | Opposition of the second second                                                                                                    | 31.1030/7     | 31.12.2017    | 8,7500                |
| 11                                                       | Organisma automotional                                                                                                    | 83.10.2017    | 31.12.2017    | 8,7502                |
| 12                                                       | Organization raying space                                                                                                    | 0110,2017     | 31 12 2017    | 4,708                 |
| 15                                                       | Opportunity processory                                                                                                    | 05.10-2017    | 31.12.2013    | 0.7500                |
| 14                                                       | Organismus industria Resina                                                                                                    | 01.10.2017    | 31.10.2017    | 6.750                 |
| 16                                                       | Disagneese Response to Bulgmany                                                                                                    | 01.10.2017    | 31.10.2017    | 5.758                 |
| 19                                                       | Disastere questere s Temps                                                                                                    | 01.10.2017    | 38.10.2017    | 1.750                 |
| 18                                                       | Dispanere receipter                                                                                                    | 0110,207      | 11/02/01/     | 6.750                 |
| 9                                                        | Orangenesis C. pearteeners failed                                                                                                    | 81.96.2517    | 10:12:2017    | 1700                  |
| 26                                                       | Designment (proce second products) with any                                                                                                    | 01.50.2017    | 11102-0017    | 6.760                 |
| 11                                                       | Distances the second MAR and ARD                                                                                                    | 04 10, 2017   | 38.12-2017    | 1.768                 |
| 16                                                       | Concession and a second second s                                                                                                    | 04 NR 1607    | 23.52.0017    | 8 7500                |
| 4                                                        | Partie teaching                                                                                                    | As a DOT      | THE NO. MART  | 4 760                 |
|                                                          |                                                                                                    | de 10 1000    | An ice plant  | 8 76.00               |
| 2 · · · · · · · · · · · · · · · · · · ·                  | An and American a Management Security and                                                                                                    | De strategy   | 14 10 3017    | 2.780                 |
|                                                          | Contract and an end of the second second second second second second second second second second second second                                                                                                    | 10.000        | An ora March  | 4,700                 |
| #*                                                       | And an and a second second                                                                                                    | 11000         | 21.10.2017    | 8.7900                |
| 2                                                        | Charlenge E. Barber Barber                                                                                                    | 4130,000      | 31.12.2017    | 8,700                 |
|                                                          | Characteristic Handputter (Characteristic)                                                                                                    | 01.10.2017    | 111111011     | 1.7500                |
| <i>u</i>                                                 | Dranactionel inclusion decision                                                                                                    | \$135,200     | 31.12.2613    | 1,700                 |
| 20                                                       | KAnapii                                                                                                    | 01 10 2017    | 31 13 3614    | 0.7500                |
| 34                                                       | Fanal                                                                                                    | 01.10.2017    | 31.12.2017    | 0.7500                |
| 432                                                      | Presidents and the left                                                                                                    | 18. W. 90X    | 10.12.0011    | 8.7400                |

Рисунок 85 Передача сведений в МИС «ИМЦ: Поликлиника»

При нажатии на кнопку «Провести и закрыть» система выведет сообщение «Данные не переданы в МИС «ИМЦ: Поликлиника». Передать данные?», следует нажать «Да».

На форме списка появится отметка с признаком передачи данных в МИС «ИМЦ: Поликлиника».

| Contraction of the second                                                                                                    | wa your (IC Gaargoroe)                                                                                                    |                                                                                                    |                    | × - 1                                                                            | 200 M (84) 84                                                                           | A beauty (A) = 1 = 1                                         |
|----------------------------------------------------------------------------------------------------|----------------------------------------------------------------------------------------------------|----------------------------------------------------------------------------------------------------|--------------------|----------------------------------------------------------------------------------|-----------------------------------------------------------------------------------------|--------------------------------------------------------------|
| Palcost Enameneous Data                                                                                                    | represe Publicano overtes Prin                                                                                                    | reners crammed                                                                                                    |                    |                                                                                  |                                                                                         |                                                              |
|                                                                                                    | fileson and the bren                                                                                                    | and the second second second second                                                                                                    |                    |                                                                                  |                                                                                         |                                                              |
| and a second second sec | ARC anows underweak youry                                                                                                    | Drano saccapa Baromeniusan oficationa                                                                                                    |                    |                                                                                  |                                                                                         |                                                              |
|                                                                                                    | Deserves a strain your                                                                                                    | Fancts prepared                                                                                                    |                    |                                                                                  |                                                                                         |                                                              |
| annual 1                                                                                                    | Bronwielause precis-                                                                                                    |                                                                                                    |                    |                                                                                  |                                                                                         |                                                              |
| print in part of the later.                                                                                                    |                                                                                                    |                                                                                                    |                    |                                                                                  |                                                                                         |                                                              |
| Carlor De                                                                                                    | Pernament paper                                                                                                    | INTER CRIMINAL                                                                                                    |                    |                                                                                  |                                                                                         |                                                              |
|                                                                                                    | A                                                                                                    | Contract in the second second s                                                                                                    |                    |                                                                                  |                                                                                         | 10000                                                        |
| and the state of the state and                                                                                                    | Quarter (20 % 2                                                                                                    | (HI COMPANY OF                                                                                                    |                    |                                                                                  |                                                                                         | No. And                                                      |
| some WIV's for an appe                                                                                                    |                                                                                                    |                                                                                                    |                    |                                                                                  |                                                                                         | fire arters                                                  |
| and the second second se                                                                                                    | Contraction of the local sector of the local sector of the local s | a Denne                                                                                                    | Destination of the | E Commence of                                                                    |                                                                                         |                                                              |
| the statement of the party of the statement of the statement of the statem | and the second second                                                                                                    |                                                                                                    | Contraction of the |                                                                                  |                                                                                         |                                                              |
| the of subsets stop spectrum.                                                                                                    | - # 10 87 2017                                                                                                    | Process                                                                                                    |                    | Manual Days                                                                      |                                                                                         |                                                              |
|                                                                                                    | 11 14 10 2017                                                                                                    | and a construction of the construction of the |                    | Abarrel (19.08                                                                   |                                                                                         |                                                              |
| 1000000000                                                                                                    | 1. at 10 (10 (10 (10 (10 (10 (10 (10 (10 (10                                                                                                    | 14C September 1                                                                                                    |                    | 12-0-00                                                                          |                                                                                         |                                                              |
|                                                                                                    | 1 W 20 00 2017                                                                                                    | POREN INCIDENT LICIDES                                                                                                    |                    | 1044445-06100                                                                    |                                                                                         |                                                              |
| A STATE OF A STATE OF  | 10 20 20 20 10                                                                                                    | Planas Hechinak Likepes                                                                                                    |                    | Abasec (David)                                                                   |                                                                                         |                                                              |
| and intercented to improve an pri-                                                                                                    | 1 4 2020 2011                                                                                                    | 012                                                                                                    |                    | Manage Conta                                                                     |                                                                                         |                                                              |
| time strational to post an                                                                                                    | 1.4 2019-2017                                                                                                    | A CONTRACTOR OF A                                                                                                    |                    | Approx (prime                                                                    |                                                                                         |                                                              |
|                                                                                                    | -4218201                                                                                                    | Compress Kight 101                                                                                                    |                    | Manager 18                                                                       |                                                                                         |                                                              |
|                                                                                                    |                                                                                                    | Designment rapine 1915                                                                                                    |                    | Menter Serve                                                                     |                                                                                         |                                                              |
| ar Designe                                                                                                    | - 4 21.09.2017                                                                                                    | Cooperate capita \$1.                                                                                                    |                    | Anne for the                                                                     |                                                                                         |                                                              |
| owner, bestern terdine                                                                                                    | 1 21.09.2017                                                                                                    | Coupress raping 101                                                                                                    |                    | Anno Second                                                                      |                                                                                         |                                                              |
| 10000                                                                                                    |                                                                                                    | index 50                                                                                                    |                    | Junear .                                                                         |                                                                                         |                                                              |
| Appendix and the local sectors                                                                                                    | L DA TONOTT                                                                                                    | 0000 S2                                                                                                    |                    | - Summer                                                                         |                                                                                         |                                                              |
| and the film                                                                                                    |                                                                                                    |                                                                                                    |                    |                                                                                  |                                                                                         |                                                              |
| a de ministe tât gea                                                                                                    |                                                                                                    |                                                                                                    |                    |                                                                                  |                                                                                         |                                                              |
|                                                                                                    |                                                                                                    |                                                                                                    |                    |                                                                                  |                                                                                         |                                                              |
|                                                                                                    |                                                                                                    |                                                                                                    |                    |                                                                                  |                                                                                         |                                                              |
|                                                                                                    |                                                                                                    |                                                                                                    |                    |                                                                                  |                                                                                         |                                                              |
|                                                                                                    |                                                                                                    |                                                                                                    |                    |                                                                                  |                                                                                         |                                                              |
|                                                                                                    |                                                                                                    |                                                                                                    |                    |                                                                                  |                                                                                         |                                                              |
|                                                                                                    |                                                                                                    |                                                                                                    |                    |                                                                                  |                                                                                         |                                                              |
|                                                                                                    |                                                                                                    |                                                                                                    |                    |                                                                                  |                                                                                         |                                                              |
|                                                                                                    |                                                                                                    |                                                                                                    |                    |                                                                                  |                                                                                         |                                                              |
|                                                                                                    | Vietz                                                                                                    |                                                                                                    |                    | Departs                                                                          | Colorest to:                                                                            | Supplications.                                               |
|                                                                                                    |                                                                                                    |                                                                                                    |                    | and all second                                                                   | THE R & MILLS                                                                           |                                                              |
|                                                                                                    | Minute (#77)                                                                                                    |                                                                                                    |                    | de al Mart                                                                       | -baryballet                                                                             | 4.16                                                         |
|                                                                                                    |                                                                                                    |                                                                                                    |                    | the second second                                                                | An oblight                                                                              |                                                              |
|                                                                                                    | Ancourrenterate                                                                                                    |                                                                                                    |                    | 80 Sparts                                                                        | 21.10.0017                                                                              | 8.79                                                         |
|                                                                                                    |                                                                                                    |                                                                                                    |                    | 41 30 2013                                                                       | Printeger (                                                                             | - 14                                                         |
|                                                                                                    | rememory                                                                                                    |                                                                                                    |                    | 95 10 2017                                                                       | there is the ballow it.                                                                 | 0.71                                                         |
|                                                                                                    | Visionariae                                                                                                    |                                                                                                    |                    |                                                                                  | 211 (2:2017                                                                             | 0.71                                                         |
|                                                                                                    | Yptropres<br>Xepgeres                                                                                                    |                                                                                                    |                    | 81.10.2017                                                                       | 31 Q 2017<br>01 Q 2017                                                                  | 0.7<br>0.7<br>0.7                                            |
|                                                                                                    | Урблотия<br>Ирблотия<br>Харуртия<br>Опранестранет слотия                                                                                                    |                                                                                                    |                    | 40.30.2017<br>01.30.2017                                                         | 21 Q 2017<br>21 Q 2017<br>21 Q 2017                                                     | 0.71<br>0.72<br>0.73<br>0.73                                 |
|                                                                                                    | Расположина<br>Ирология<br>Харрина<br>Спранасладантулирия<br>Папаранопилия                                                                                                    |                                                                                                    |                    | 40 x6.2017<br>41 x6.2017<br>41 x8.2017<br>41 x8.2017                             | 31 Q 2017<br>31 Q 2017<br>31 Q 2017<br>31 Q 2017                                        | 0.75<br>0.75<br>0.75<br>0.75<br>0.75                         |
|                                                                                                    | Patrimetarya<br>Yeperwa<br>Reportes<br>Organical patrimetarya<br>Demonstrative<br>Yagi                                                                                                    |                                                                                                    |                    | 811 10 2017<br>01 10 2017<br>01 10 2017<br>01 10 2017<br>81 10 2017              | 21 Q 2017<br>11 Q 2017<br>21 Q 2017<br>21 Q 2017<br>21 Q 2017<br>21 Q 2017              | 6.75<br>6.75<br>6.75<br>6.75<br>6.75<br>6.75<br>6.75<br>6.75 |
|                                                                                                    | Patrona<br>Viptoria<br>Regiona<br>Organizationa<br>Despensional<br>VIII<br>Patrona                                                                                                    |                                                                                                    |                    | 81 10.2017<br>61 10.2017<br>61 10.2017<br>85 10.2017<br>85 10.2017<br>65 10.2017 | 20 (2.207<br>20 (2.207<br>20 (2.207<br>20 (2.207<br>20 (2.207<br>20 (2.207<br>20 (2.207 | 0.75<br>0.75<br>0.75<br>0.75<br>0.75<br>0.75<br>0.75<br>0.75 |

Рисунок 86 Признак выгруженного в МИС «ИМЦ: Поликлиника»

Для получения документа «Регламент разовых скидок» на стороне МИС «ИМЦ: Поликлиника» необходима синхронизация.

#### Список изменений в релизах:

1. Релиз № 2.0.3.32 от 27 октября 2017 г.

Реализован механизм управления скидками. Добавлен функционал по назначению скидок только на определенные услуги из прейскуранта.

2. Релиз № 2.0.3.32 от 27 октября 2017 г.

Исправлен пересчет суммы скидки при ручном вводе талона и изменении количества услуг.

From: http://wiki.parus-s.ru/ - **ИМЦ Wiki** 

Permanent link: http://wiki.parus-s.ru/doku.php?id=okabu:platnye\_uslugi:func:400823a6\_a18d\_4820\_8e5f\_279853a33ef6

Last update: 2018/04/01 18:32

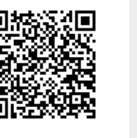